# L'équipe-Kalender-Abonnement

Das Kalender-Abonnement hat folgende Vorteile:

- Ich braucht Euch keine Termine notieren, per Hand eintragen oder dergleichen. Nie mehr!
- Der einmal abonnierte Kalender sorgt automatisch dafür, dass Terminänderungen nachgetragen und korrigiert werden und Ihr seid somit immer auf neustem Stand.
- Neue Termine werden ebenfalls automatisch ergänzt.
- Der Kalender muss nur 1x abonniert werden und läuft dann theoretisch in alle Ewigkeit. Das "Set-it and forget-it"-Prinzip.
- Ein solches Kalender-Abo kann jederzeit rückstandsfrei entfernt werden ohne andere Termine im Kalender zu beeinträchtigen.
- Kalender-Abos sind besonders praktisch im Zusammenhang mit Smartphones, da die Tanztermine so immer dabei sind.
- Zu guter Letzt: Das Abo kostet nichts.

#### Anleitung zur Einrichtung für Google-Kalender (auf PC) und Android Smartphones

Für Android-Smartphones wird die Einrichtung des Abos über das Google-Konto geregelt. Nach der Einrichtung steht das Abo folglich sowohl im Browser basierten Google-Kalender, als auch auf dem Smartphone im eingebauten Kalender oder in der Google-Kalender-App zur Verfügung.

Die Einrichtung ist in wenigen Schritten erledigt. Du brauchst:

- Einen Computer
- Die Login-Daten von Deinem Google-Account
- Dein Smartphone mit Android-Betriebssystem

## Schritt 1: Abo einrichten

Öffne einen beliebigen Internet-Browser auf Deinem PC, z.B. Mozilla oder Internet Explorer. Navigiere zu <u>www.google.de</u>

| G Google ×                                                          | +                           |           | 1 ×                          |
|---------------------------------------------------------------------|-----------------------------|-----------|------------------------------|
| $\leftarrow  ightarrow \mathbf{C}$ $\ensuremath{Q}$ Mit Google such | en oder Adresse eingeben    | Q. Suchen |                              |
| Über Google Store                                                   | Google                      |           | Gmail Bilder III Google-Apps |
|                                                                     | Q                           | ٦         |                              |
|                                                                     | Google Suche Auf gut Glück! |           |                              |

Falls Du bereits bei Google angemeldet bist, geht es direkt weiter über die Schaltfläche "Google-Apps" (1), rechts oben. Falls nicht, logge Dich zunächst beim Google Konto ein.

| n Q Suchen V Q Market<br>Graai Bilder III (III) (III) (III) (III) (III) (III) (III) (III) (III) (III) (IIII) (IIII) (IIII) (IIII) (IIIII) (IIIII) (IIIII) (IIIIII) (IIIIIII) (IIIIIIII                                                                                                    |                             |          |          | ~                  | - 🗆 X    |
|----------------------------------------------------------------------------------------------------|-----------------------------|----------|----------|--------------------|----------|
| Grail Bilder (III) (Comparison of the second second | n                           | Q Suchen |          | $\bigtriangledown$ |          |
| Google       News       Gmail       Meet         Image: Coogle       Image: Coogle <td< th=""><th></th><th></th><th></th><th>Gmail Bilder</th><th></th></td<>                                                                                                    |                             |          |          | Gmail Bilder       |          |
| Google Suche       Auf gut Glückl         2       Image: Character of the second second                                                                             | Coorle                      | ſ        | News     | Gmail              | Meet     |
| Google Suche       Auf gut Glück!         2       Image: Chat image: Chat i                                                                            | Google                      |          | <b>1</b> |                    | 4        |
| Google Suche       Auf gut Glück!         2       Image: Construction of the sector of the sector of the sect                                                                            |                             |          | Chat     | Kontakte           | Drive    |
| Google Suche       Auf gut Glück!         2       Kalender       Übersetzer       Fotos         my Ad Ce       Shopping         Image: Stress of the stress of the stre                                                                                                    |                             | ١        | 31       | GX                 | *        |
| 2<br>My Ad Ce Chrome Shopping                                                                                                    | Google Suche Auf gut Glück! |          | Kalender | Übersetzer         | Fotos    |
| My Ad Ce Chrome Shopping                                                                                                    |                             | 2        | <b>.</b> | 0                  | <i>©</i> |
| 🚄 📄                                                                                                    |                             |          | My Ad Ce | Chrome             | Shopping |
| Sharana Dava Takallar                                                                                                    |                             |          | ~        |                    |          |
| Finanzen Docs Tabellen                                                                                                    |                             |          | Finanzen | Docs               | Tabellen |

In den Google Apps findest Du den Button für "Kalender" (2). Draufklicken und der Kalender erscheint im Browserfenster. Am linken Rand sind Elemente, die wir nun benötigen:

| o G Google-Konto                                                                                                    | × 5 Google Kale          | nder - Januar 202 | 6 Google-Konto × 🖪 Google Kalender - Januar 2023                                                                                                    |
|----------------------------------------------------------------------------------------------------|--------------------------|-------------------|----------------------------------------------------------------------------------------------------|
| $\leftarrow \rightarrow G \qquad \bigcirc \exists =$                                                                                                    | https://calendar.google. | com/calendar/u    | $\leftrightarrow \rightarrow$ C O A $\vec{e}^2$ https://calendar.google.com/calendar/u/(                                                                                                    |
| 😑 🗾 Kalender                                                                                                    | Heute < >                | Januar            | ≡ 🚺 Kalender Heute < > Januar 2                                                                                                    |
| H D M D F S S A                                                                                                    | M0<br>26                 | Di<br>27          | MO     DI       26     27                                                                                                    |
| 26         27         28         29         30         31         1           2         3         4         5         6         7         8           9         10         11         12         13         14         15           16         17         18         19         20         21         22           20         25         27         25         27         25         27 | 2                        | 3                 | 26         27         28         29         30         31         1           2         3         4         3         6         7         8           9         10         11         12         13         14         15           16         17         18         19         20         21         22 |
| 23 24 25 20 27 28 29<br>30 31 1 2 3 4 5                                                                                                    | 9                        | 10                | 23         24         25         20         27         28         25         9         10           30         31         1         2         3         4         5         9         10           Shows         Personen succ         Kalender abonnieren         10         10         10              |
| Meine Kalender                                                                                                    | 16                       | 17                | Meine Kalender Neuen Kalender einrichten 17                                                                                                    |
| Erinnerungen Tasks Weitere Kalender                                                                                                    | 23                       | 24                | Erinnerungen Per URL 4 24<br>Tasks<br>Weitere Kalender                                                                                                    |
| I. FC Weitere Kalender hinzufüget     Feiertage in Deutschland     Nutzungsbedingungen – Datenschutz                                                                                                    | 30                       | 31                | 1. FC Köln     30     31     Feiertage in Deutschland     Nutzungsbedingungen – Datenschutz                                                                                                    |

Klicke auf das + bei "weitere Kalender" (3) und dann auf "per URL" (4).

Nun trägst Du exakt die Adresse des zu abonnierenden Kalenders ein.

### https://www.graeffnet.de/tanz/lequipe.ics

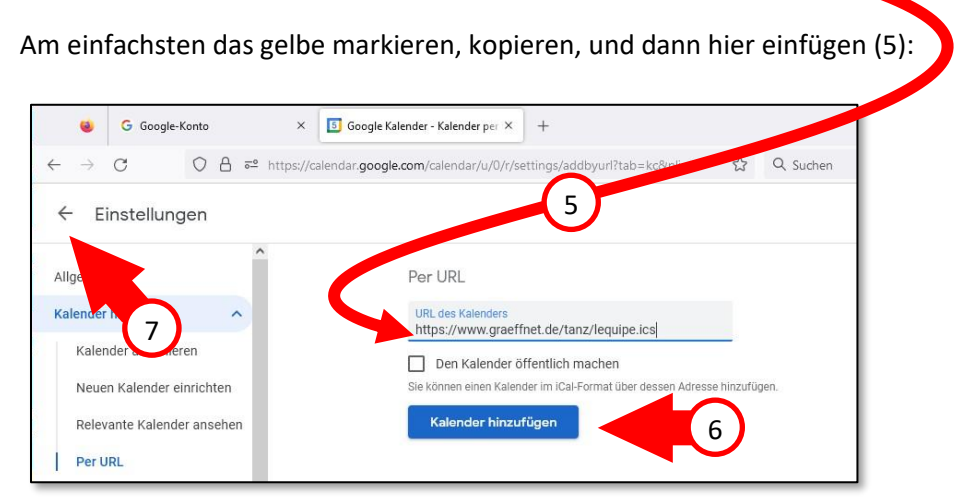

Dann auf "Kalender einfügen" klicken (6) und die Seite über den Pfeil links oben verlassen (7).

links unten bei "weitere Kalender" sollte nun der neu abonnierte Kalender erscheinen:

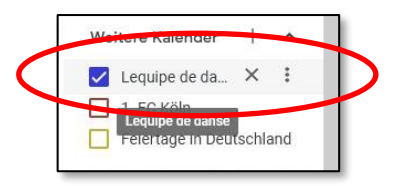

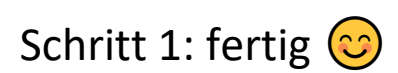

## Schritt 2: Smartphone-Synchronisation aktivieren

Eigentlich sollte dies nicht erforderlich sein, in bestimmten Fällen jedoch kann es sinnvoll sein hier zumindest nachzuschauen, ob alles wie gewünscht funktioniert und die Synchronisierung auch aktiviert ist.

Wende Dich also nun Deinem Smartphone zu. Welchen Kalender benutzt Du? Den vom Smartphonehersteller eingebauten oder die Google-App? Falls Du die Frage nicht beantworten kannst.... Guck einfach ob Dir hier etwas optisch bekannt vorkommt und folge dem Procedere in ähnlicher Weise, das wird schon klappen:

Starten wir zunächst mit Option 1: Der Synchronisierung per <u>Google-Kalender-App</u>. Falls Du also normalerweise den Google-Kalender nutzt, dann öffne die entsprechende App (1):

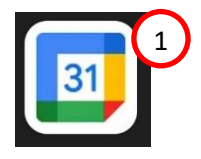

Dort in der App gehst Du ins Menü: einstellungen-Zahnrädchen (3). Klicke beherzt drauf!

2

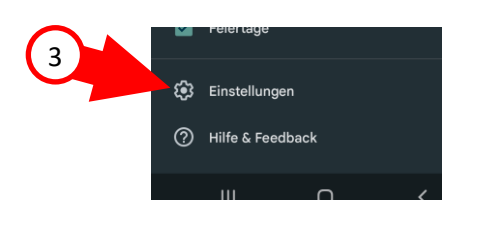

Es öffnet sich eine Liste mit verschiedenen Kalenderelementen, die in Sektionen angeordnet sind. Unterhalb der Sektion von Deinem Google-Account (4) sind alle Kalender zu sehen, die Du zur Zeit synchronisierst.

Ist der Kalender von L'équipe nicht zu sehen, dann klicke auf "weitere anzeigen" (5). Der Kalender erscheint daraufhin in der Liste. Aktiviere nun für diesen Kalender die Synchronisierung: Draufklicken (6), Schieberchen nach rechts (7), Menü verlassen).

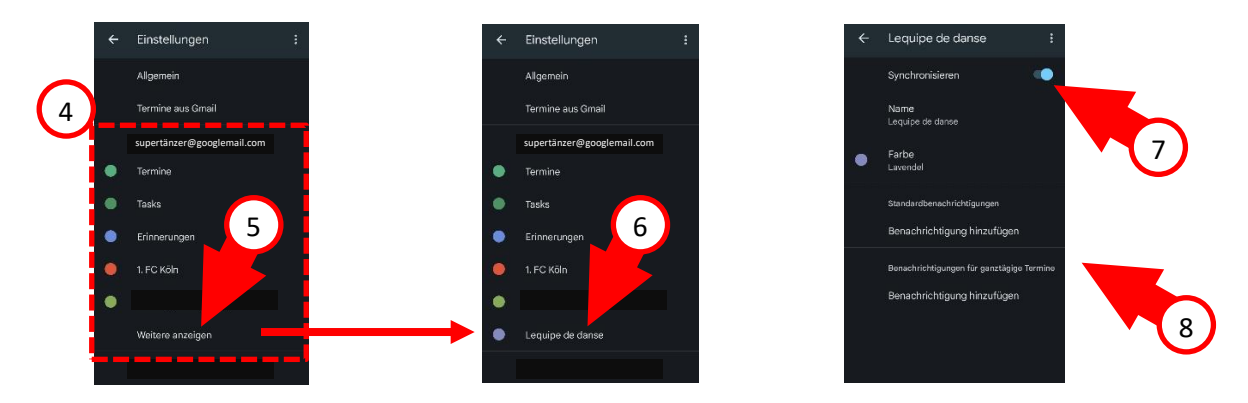

Optional noch einstellen, ob Benachrichtigungen kommen sollen (8). Das wars. Fertig. Option 2: Solltest Du hingegen den eingebauten Kalender Deines Smartphones nutzen, dann könnte das in etwa so aussehen (ich kann nur den Samsung-Kalender zeigen, quasi als Beispiel):

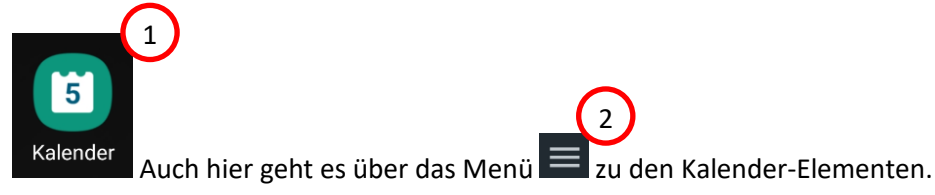

Scrolle runter bis zur Sektion "Google" (3)

Sollte der L'équipe- Kalender nicht angezeigt werden klicke zunächst auf "jetzt synchronisieren" (4) danach sollte er sichtbar und aktivierbar sein.

Aktiviere dann den Kalender indem Du das Häkchen setzt (5):

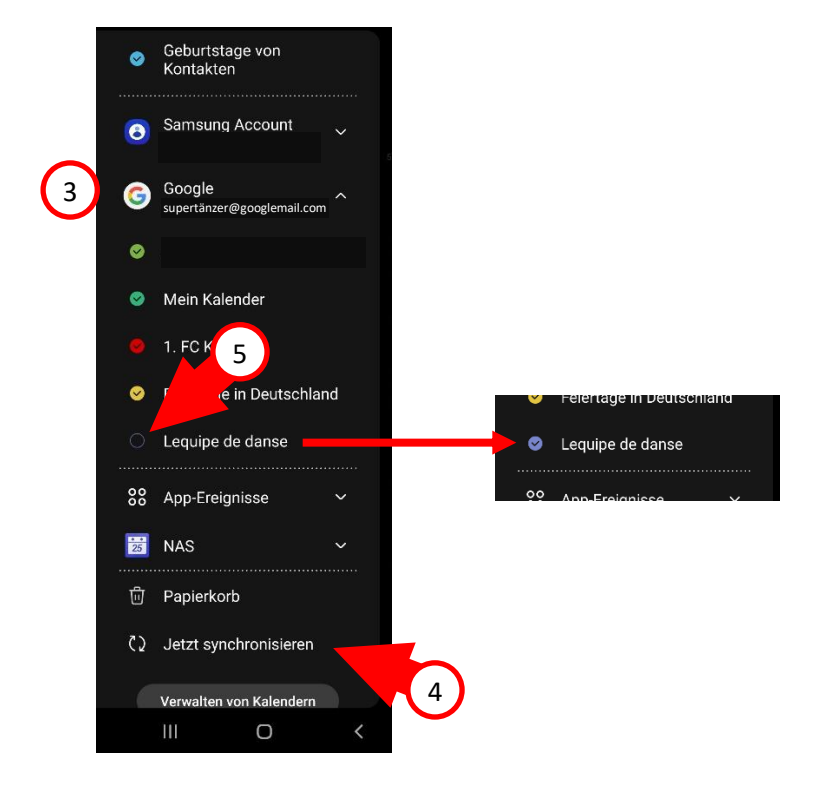

Das wars.

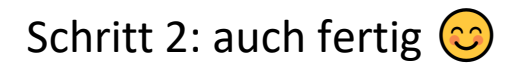